# SYMMIC<sup>™</sup> Application Note:

## **Flip Chip Solution using Export**

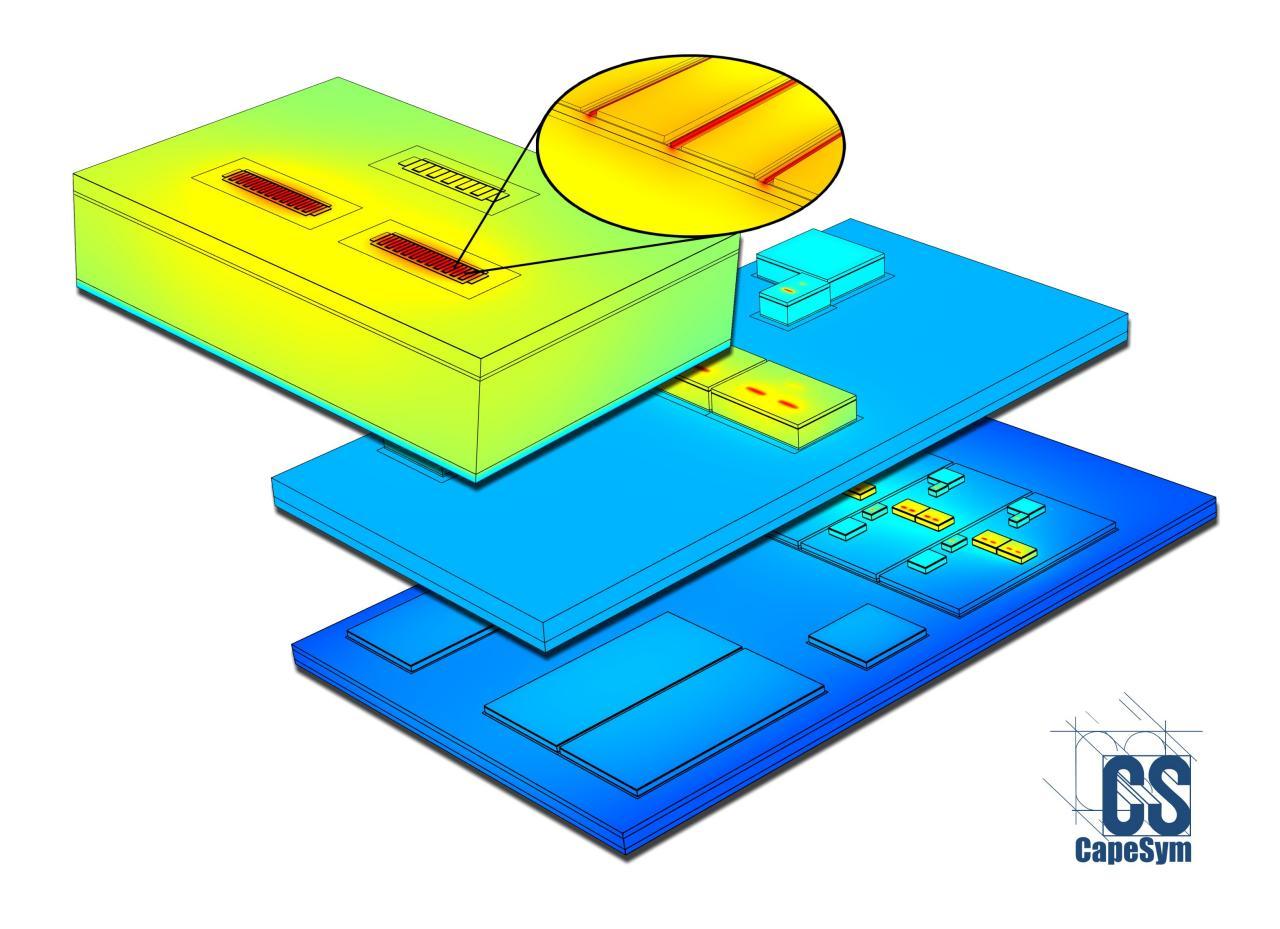

<sup>™</sup>SYMMIC: Template-Based Thermal Simulator for Monolithic Microwave Integrated Circuits is a trademark of CapeSym, Inc.

Copyright © 2012 by CapeSym, Inc. All rights reserved.

### **Flip Chip Solution using Export**

Flip chips require a slightly different approach for solution than bottom-mounted devices, due to the different boundary conditions used. Typically a layout is used to model a chip, and SYMMIC uses linear superposition to solve layouts of devices. This method allows very large problems to be solved directly and efficiently (i.e. with matrix inversion instead of iteratively). The current implementation (version 2.7.0) of this method makes assumptions about the boundary conditions which are unsuitable for flip chip types of analyses, so flip chips can only be solved as a single template (no layouts). This limitation may be removed in a future release, but in the mean time the Export feature makes it easy to create the single flip chip template required. This application note describes how to configure and export a set of templates for a flip chip type of analysis in two different ways, and how to create a flip chip suitable for equivalent thermal impedance network calculation. It also highlights some of the power of the Export feature for solutions in general.

#### **Creating a Solder Bump Template**

The flip chip example described here begins with a layout of HBT devices and solder bumps. These solder bumps are what the chip will be mounted on once it is flipped.

To create a solder bump template to use in a flip chip layout, we begin with a very simple device, the Mesa Resistor template. A number of changes are necessary; many can be done using the Device Template Editor built into SYMMIC, whereas all can be done with a plain text editor. This note will use a mixture of both approaches.

To begin, start SYMMIC and open the MesaResistor.xml template. Open the Device Template Editor with File > Edit device template... From the Edit menu, delete the first three layers: Edit > Delete > Layers..."Layer1" to "Layer3". These operations remove the Adhesive, Shim and Solder layers, leaving just the Substrate and top (bump) layers. (If this flip chip will have a heat sink mounted to its back side, then don't delete these layers.)

Next find the parameter  $\underline{Z5}$  ("Mesa Thickness" in the <u>Parameters</u> folder, double-click the folder to open it) and change its <u>min</u> and <u>max</u> values to "1" and "2000" (or larger), respectively (double-click the value very slowly, then type the new number). Change its name to "Solder Bump Thickness" and its description accordingly.

For parameters <u>P2</u> and <u>P3</u>, remove "Backside" from their names. Finally, find the parameter <u>Dbound</u> and reduce its min to "1" (this value is somewhat arbitrary, but it shouldn't be so small as to yield a bad mesh) and change its description to "Width of boundary around the solder bump."

Find the component called "Mesa" (in the <u>Components</u> folder) and rename it to "Solder Bump." Also, change the title of the entire template to "Solder Bump for a Flip Chip" and delete the help file name.

Select *Device > Apply then quit* and the display will show the updated device. Change the bump material to

Solder (*Device > Components > Solder Bump* = Au80Sn20), and the bump thickness to 500 microns (*Device > Thicknesses > Solder Bump Thickness* = 500). Finally, save this new template as "solderBump\_FlipChip.xml." The "FlipChip" in the name signifies that this template is for Export only, as will be explained.

The next set of changes will be made with a plain text editor (e.g. Notepad, TextPad, or EditPlus), so open the template just saved in your editor of choice. Go to the bottom of the file and replace the entire <u>Boundary</u> <u>Conditions</u> section with the following (a film on the top of the bump).

```
<BoundaryConditions>
<Film h="P3" temperature="P2" face="top" layer="Layer5" toExport="1"
extractable="true" >
<Blocks x="2-3" y="2-3" />
</Film>
</BoundaryConditions>
```

Next, replace the string "Z1+Z2+Z3" with "0" in the <u>ZLayers</u> section, after which you can safely delete all three of those parameters (<u>Z1</u>, <u>Z2</u> and <u>Z3</u>). Also, delete the unused parameters <u>NZ1</u>, <u>NZ2</u>, <u>NZ3</u>, <u>P0</u>, <u>P1</u>, <u>P43</u>, <u>P45</u> and <u>P46</u>. Replace "Backside BC" in the name field of the derived parameters <u>BC1W</u> and <u>BC1L</u> with "Template," and their descriptions accordingly.

Change the names of parameters <u>DX</u> and <u>DY</u> to "Bump Length" and "Bump Width," respectively, and changes their descriptions accordingly, then save and exit your editor.

The template should now be complete.

### **Creating a Device Template for Flipping**

The process for creating a flippable device has similarities to what was done for the solder bump, but the boundary condition changes are different. In this case the back side boundary condition needs to be removed (unless a heat sink will be attached, as before), but the device heating can stay in place. This example will use the generic HBT template, but the same procedure could be applied to any device template.

Open the HBT.xml template in SYMMIC, then open the Device Template Editor. Change the template's title to "Half HBT for a Flip Chip."

From the Edit menu, delete the first three layers: Edit > Delete > Layers... "layer00" to "layer02". Select *Device* > *Apply* to see the model update in the display. It should be left with just the Substrate layer, matching the solder bump template.

The Export dialogs now allow the user to specify which components to include, so there is no need anymore to explicitly set toExport flags. Simply select *Device* > *Apply then quit* and save the modified template as "HBT\_FlipChip.xml."

As was done for the solder bump template, now open this template in your plain text editor of choice. Search and replace the string "T00+T01+T02" with "0" (found in the <u>ZLayers</u> and <u>Boundary Conditions</u> sections), after which you can safely delete all three of those parameters (<u>T00</u>, <u>T01</u> and <u>T02</u>). Finally, delete the unused parameters <u>BFT</u> and <u>BFC</u>. This completes the template.

Open the device template in SYMMIC and set up the dimensions, materials and powers to those required for the simulation. If the layout will use different devices, then save each configuration with a unique name.

#### **Create and Solve the Flip Chip Layout**

As an example, we will solve a chip containing 4 solder bumps and 8 HBT's, making use of the chip's symmetry to reduce the problem by half. To begin, start SYMMIC and load the new solder bump template. In *Device* > *Geometry*... set the bump <u>Width</u> and <u>Length</u> to "200" and the <u>Boundary Size</u> to "20." In *Device* > *Thicknesses*... set the <u>Solder Bump Thickness</u> to "200" as well. Save these changes.

Then load the new HBT template. Set it up for 4 fingers (*Device > Number of Fingers*... "4"), and enable the <u>Emitter Bus Metal</u> (*Device > Optional Parts*...). Set all three bus-to-boundary values to "2" (*Device > Lengths*... <u>Emitter Bus to Boundary</u>; *Device > Widths*... <u>Base Bus to Boundary</u>, <u>Collector Bus to Boundary</u>), then save the device.

Now select *File* > *Create layout...* and define a 4 x 1 array, starting at (150,500) and spaced at (100,0), with mirroring in X. After creating the array, complete the layout as shown in the figure below.

| Device Layout Table                                                  |                         | - A            |            |            |                         | <b>2</b>  |          |    |
|----------------------------------------------------------------------|-------------------------|----------------|------------|------------|-------------------------|-----------|----------|----|
| Title:     4 x 2 HBT Flip Chip Layout     Length:     500     Width: |                         | 1000 Meshsize: |            | 25         | (all dimensions in µm)  |           |          | m) |
| Device                                                               | Device Template File    | Center at      | X Position | Y Position | Mirror<br>X             | Flip<br>V | Rotation |    |
| 1: Half HBT for a Flip Chi                                           | HBT_FlipChip.xml        | 🔽              | 150        | 500        | $\checkmark$            | Ē         | None 💌   |    |
| 2: Half HBT for a Flip Chi                                           | HBT_FlipChip.xml        | 🔽              | 250        | 500        | $\overline{\mathbf{v}}$ |           | None 💌   |    |
| 3: Half HBT for a Flip Chi                                           | HBT_FlipChip.xml        | 🔽              | 350        | 500        | $\overline{\mathbf{v}}$ |           | None 💌   |    |
| 4: Half HBT for a Flip Chi                                           | HBT_FlipChip.xml        | 🔽              | 450        | 500        | $\overline{\mathbf{v}}$ |           | None 💌   |    |
| 5: Solder Bump for a Flip                                            | solderBump_FlipChip.xml | 🔽              | 150        | 150        |                         |           | None 💌   |    |
| 6: Solder Bump for a Flip                                            | solderBump_FlipChip.xml | 🔽              | 150        | 850        |                         |           | None 💌   |    |
|                                                                      |                         |                |            |            |                         |           | None 💌   |    |
|                                                                      |                         |                |            |            |                         |           | Nono     |    |

The completed layout should look as follows. Save it as "HBT\_FlipChip\_layout.xml."

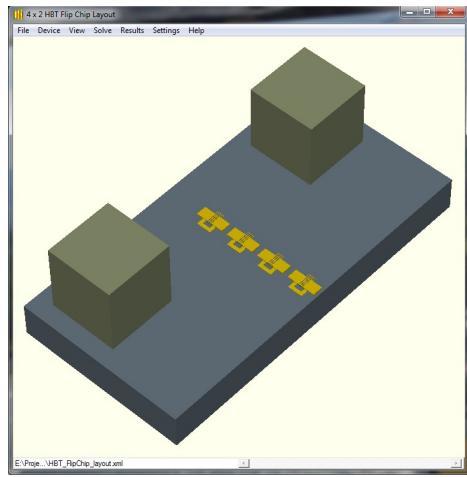

Now export it by selecting File > Create device template... Select the Choose Components to Include button to open the component-selection dialog, and press the Select All button if not all components are selected. (Note that the device numbers are shown in the layout when this dialog displays to aid identification, if necessary.) Choose OK to exit and return to the main dialog. Either browse to or type in "TypeModule.xml" into the appended layers box, and set it to append lower 1 common layer (which will be the Module1 layer) to the top of the device. Leave the smallest feature to resolve set at -1 since all components have been retained and no smoothing is necessary, then select OK to complete the export. The images below show the two export dialogs as described.

| Create Device Ter                                       | mplate from Layout                                    |          | Choo                                                                                                    | se Compo                | nents to Include   |                     |             |              |  |
|---------------------------------------------------------|-------------------------------------------------------|----------|----------------------------------------------------------------------------------------------------|-------------------------|--------------------|---------------------|-------------|--------------|--|
| Save as: HB                                             | T_FlipChip_layout_export<br>title: 4 x 2 HBT Flip Chi | t.xml    | Sele                                                                                                    | ect the co<br>wn) are k | ept automatically. | w device. Shared co | mponents (r | not          |  |
|                                                         |                                                       |          |                                                                                                    | Select                  | All Clear All      |                     |             |              |  |
| Append lower                                            | common layers                                         | from     |                                                                                                    |                         | 1                  |                     | 1           |              |  |
| file: TypeN                                             | Module.xml                                            |          |                                                                                                    | Device                  | Component          | Layer               | BC          | _ <u>^</u> _ |  |
| 1                                                       |                                                       |          |                                                                                                    | 6                       | Solder Bump        | Layer5              | FILM        |              |  |
| to the 📀 t                                              | top or 🔘 bottom of the                                | e device |                                                                                                    | 5                       | Solder Bump        | Layer5              | FILM        | -            |  |
| Laver                                                   | Component                                             | Material |                                                                                                    | 4                       | Emitter Bus        | layer09             | -           | -            |  |
| Madula2                                                 | Modulo Shim                                           | CuMoCu   |                                                                                                    | 4                       | Emitter Contact    | layer09             | -           |              |  |
| Module2<br>Module1                                      | Module Attach                                         | In       |                                                                                                    | 4                       | Emitter Bus        | layer08             | -           |              |  |
| Hoddici                                                 | Produic Accelen                                       | 211      |                                                                                                    | 4                       | Emitter Cap        | layer08             | -           |              |  |
|                                                         |                                                       |          |                                                                                                    | 4                       | Emitter Bus        | layer07             | -           |              |  |
|                                                         |                                                       |          |                                                                                                    | 4                       | Base Contact       | layer07             | -           |              |  |
|                                                         |                                                       |          |                                                                                                    | 4                       | Emitter            | layer07             | BFLUX       |              |  |
|                                                         |                                                       |          |                                                                                                    | 4                       | Emitter Bus        | layer06             | -           |              |  |
|                                                         |                                                       |          |                                                                                                    | 4                       | Base Bus           | layer06             | -           |              |  |
|                                                         |                                                       |          |                                                                                                    | 4                       | Base               | layer06             | BFLUX       |              |  |
| Choose Components to Include                            |                                                       |          |                                                                                                    | 4                       | Collector Contact  | layer05             | -           |              |  |
|                                                         |                                                       | 4        | Emitter Bus                                                                                                    | layer05                 | -                  |                     |             |              |  |
| Smallest BC feature to retain (-1 for all):  -1 microns |                                                       |          |                                                                                                    | 4                       | Base Bus           | layer05             | -           |              |  |
|                                                         |                                                       |          | <b>V</b>                                                                                                    | 4                       | Collector          | layer05             | BFLUX       |              |  |
|                                                         |                                                       |          | <b>V</b>                                                                                                    | 4                       | Emitter Bus        | layer04             | -           |              |  |
|                                                         |                                                       |          | <b>V</b>                                                                                                    | 4                       | Subcollector       | layer04             | -           |              |  |
|                                                         |                                                       |          |                                                                                                    | 4                       | Collector Bus      | layer04             | -           |              |  |
|                                                         |                                                       |          | Image: Image: | 4                       | Base Bus           | layer04             | -           | -            |  |
|                                                         |                                                       |          | •                                                                                                    |                         |                    |                     |             |              |  |
|                                                         |                                                       |          |                                                                                                    |                         |                    |                     |             |              |  |
|                                                         |                                                       |          |                                                                                                    |                         | ОК                 | Cancel              |             |              |  |

Open the exported template ("HBT\_FlipChip\_layout\_export.xml") and it should look similar to the layout, but with an additional top layer appended onto the solder bumps as specified. On opening this template SYMMIC will ask if you want to save changes to the devices and layout. The changes that it is referring to are the default export settings, which it wants to update in both the device templates as well as in the layout (i.e. to preserve the export settings just made). Select whichever option you prefer.

Load the new template into SYMMIC and reduce the thickness of the Module1 layer to 125 (*Device* > *Module Geometry* > *Appended Layer Module1 Thickness*). Change this layer's material to Copper (*Device* > *Components, Module Attach, Cu*), then the template should look like this.

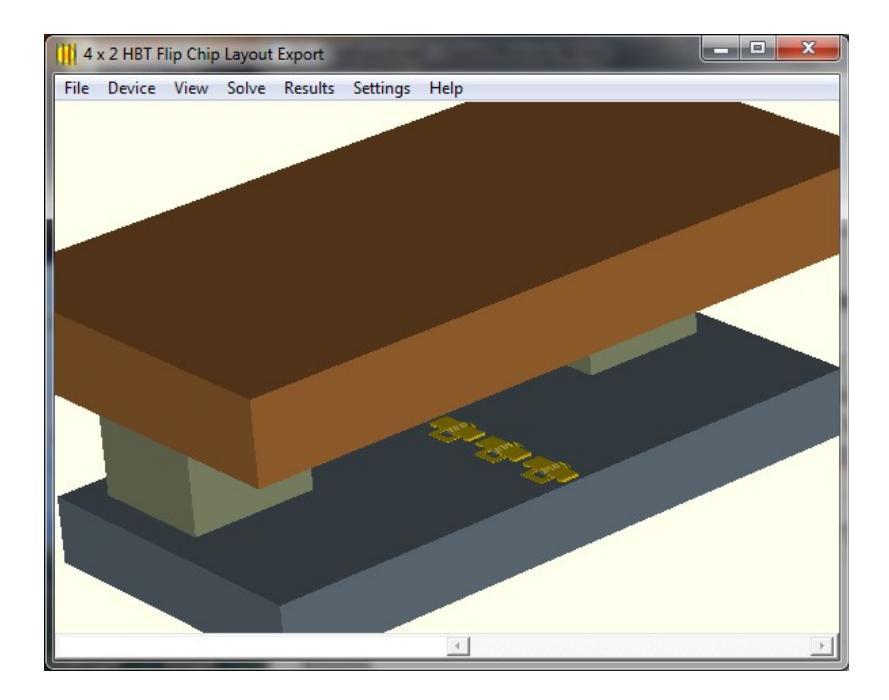

Note that all of the HBT layers are still present, as well as all of the heating parameters for each of the HBTs. If the template's Boundary Condition section is examined in a plain text editor, then a new Film condition will be seen on top of the Module1 layer. The Film conditions on the solder bumps have been removed. In addition, the SFLUX boundary conditions for the HBTs have been numbered from 1 to 4 using the new <u>dn</u> flag.

After creating a template with Export, it is always a good idea to check the mesh resolution and adjust it if needed, before beginning the solution. To do this, select *Solve* > *Model check, Show mesh*, and note the size given in the console window. If it needs adjusting, the smallest mesh element size in X and Y as well as the bias are given in *Device* > *Meshing*.

If the equivalent thermal impedance network is desired, select that check box in the Solve > Configure run > RC calculations dialog, then save. Now the template is ready to solve; select Solve > Run simulation.

The solution will take longer if there is more than 1 device and the thermal impedance network is selected,

since it must solve everything twice for each device (turned on, while the others are all off – at their offpower settings). The solution is shown below.

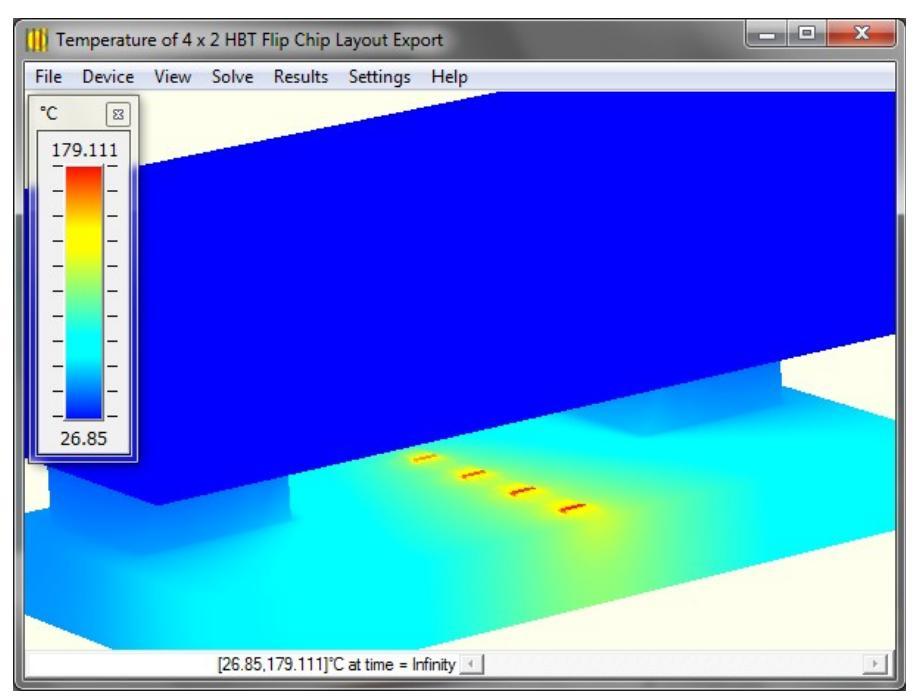

The thermal network is stored in two forms, in the files with extension .BAS and .NET. If an unsteady network is desired (i.e. an RC network instead of just the R), then set up an unsteady run (*Solve* > *Configure run* > *Simulation times*) with very fine steps at the start and that lasts long enough for the devices to reach steady-state temperatures, or nearly so, and run again. The network files will be updated with the C component.

In conclusion, it bears repeating that a simulation is only as accurate as its boundary conditions. In the case of the flip chip this means that accurate temperature boundary conditions for each solder bump or the attached top layer(s) are essential. In many cases it will be necessary to solve the subsystem (e.g. the PCB that the flip chip will mount to) first or even concurrently in order to get these temperatures.

For solutions of the entire subsystem for the purposes of obtaining accurate boundary conditions, the details of each HBT are not needed. In cases such as these the mesh size and associated computation time can be greatly reduced by not including most or all of the (unique) components shown in the *Choose Components To Include* dialog.

For more information, please reference the **Creating Device Templates From Layouts** section of chapter 4 of the User's Manual, which lists a recommended procedure for flip chips.

#### For more information contact:

Matt Overholt CapeSym, Inc. 6 Huron Drive Natick, MA 01760 USA Email: overholt@capesym.com Tel: +1 508 653 7100 x204